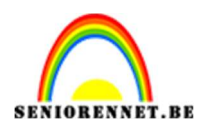

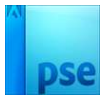

## **Chocolade maken**

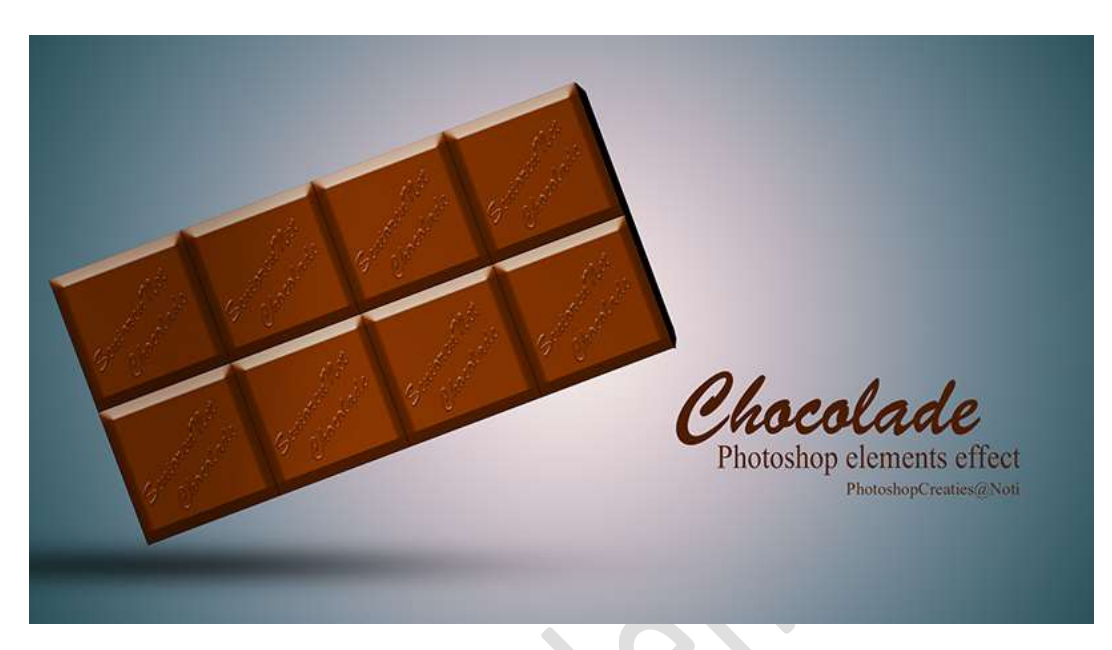

<u>**Materiaal:**</u> Lettertype "BrushScriptStd" – Verloop Fotografische kleuren – laagstijl Chocoladeblokje effect – laagstijl chocolade effect op woord.

- 1. Laad het lettertype in uw PSE
- 2. Maak een nieuw document van 1920 x 1060 px 300 ppi witte achtergrond.

#### 3. Laad het Verloop Fotografische kleuren in uw PSE.

<u>Hoe gaat u te werk?</u> Ga naar laag  $\Rightarrow$  Nieuwe opvullaag  $\Rightarrow$  kies Verloop of kies het halve maantje  $\Rightarrow$  u krijgt het scherm van verloop  $\Rightarrow$  Klik op omgekeerde pijltje naast verloop  $\Rightarrow$  u krijgt een Uitklapvenster  $\Rightarrow$  klik op omgekeerde pijltje met de vier lijntjes  $\Rightarrow$  terug een Uitklapvenster  $\Rightarrow$  Kies Verloop laden  $\Rightarrow$  dan krijgt u een scherm en ga naar mapje waar u de materialen voor dit lesje hebt opgeslagen  $\Rightarrow$  kies het GRD-document (verloop) en klik op laden  $\Rightarrow$  nu zitten de verschillende verlopen van dit rubriekje in uw verlopen.

Kies het Verloop Kobalt – ijzer 3 of het onderste verloop. Pas de Stijl aan naar Radiaal – Hoek van 90° - Schaal 284 % - ☑ Omkeren → OK

|                              |             | Achtergrond |  |
|------------------------------|-------------|-------------|--|
| Verloopvulling               | ×           |             |  |
| Verloop:                     | ОК          |             |  |
| Stil: Badiaal                | Annuleren   |             |  |
|                              |             |             |  |
| Hoek: 4 90                   | •           |             |  |
| Schaal: 294                  |             |             |  |
|                              | -15 200 - 0 |             |  |
| <u>O</u> mkeren <u>D</u> ith | enng        |             |  |
| ✓ Uitlijnen met laag         |             |             |  |
|                              |             |             |  |

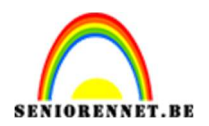

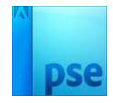

4. Zet het Voorgrondkleur op #4D1E01. Activeer het Gereedschap Aangepaste vorm → kies Rechthoek → Teken een vierkant op uw werkdocument, houdt shift-toets ingedrukt om mooi vierkant te hebben.

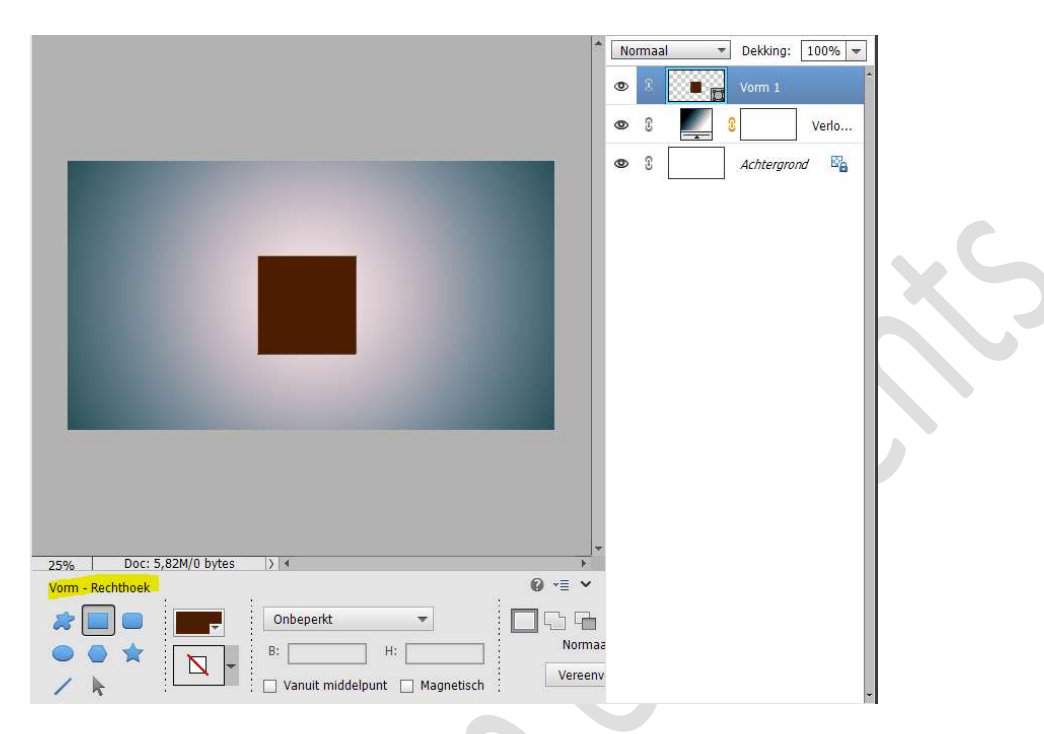

#### Vereenvoudig deze vormlaag.

Geef deze vormlaag een Omlijning van Grootte van 2 px – Binnen – Dekking van 100% in een zwarte kleur.

|                                                                                                    | Normaal 🗸 D                       | ekking: 100% 🔫 |
|----------------------------------------------------------------------------------------------------|-----------------------------------|----------------|
|                                                                                                    | 👁 8 💽 v                           | orm 1 🗖        |
| the second second second second second second second second second second second second second second second s | Stijlinstelling                   | × Verlo        |
|                                                                                                    | Meer informatie over: laagstijlen | ergrond 🗠      |
|                                                                                                    | Voorvertoning                     |                |
|                                                                                                    | Belichtingshoek: 90 °             |                |
|                                                                                                    | Slagschaduw                       |                |
|                                                                                                    | Gloed                             |                |
|                                                                                                    | Schuine rand                      |                |
|                                                                                                    | Streek                            |                |
|                                                                                                    | Grootte: 2 px                     |                |
|                                                                                                    | Dekking: 100 %                    |                |
|                                                                                                    | Herstellen Annuleren OK           | I              |
|                                                                                                    |                                   | _              |

#### 5. Laad de Stijl chocoladeblokje effect in uw PSE

<u>Hoe gaat u te werk?</u> Ga naar tabblad Stijlen  $\rightarrow$  klik op omgekeerde pijltje met de vier lijntjes  $\rightarrow$  u krijgt een Uitklapvenster  $\rightarrow$  Kies Stijlen laden  $\rightarrow$  Ga naar mapje waar u de materialen hebt opgeslaan  $\rightarrow$  kies ASL-bestand/ Chocoladeblokje effect  $\rightarrow$  klik op laden  $\rightarrow$  deze stijl komt nu in uw stijlen.

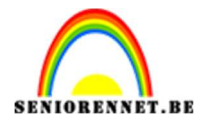

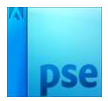

## **Dubbelklik** op deze **stijl** en uw vierkantje krijgt nu een chocoladeblokje effect.

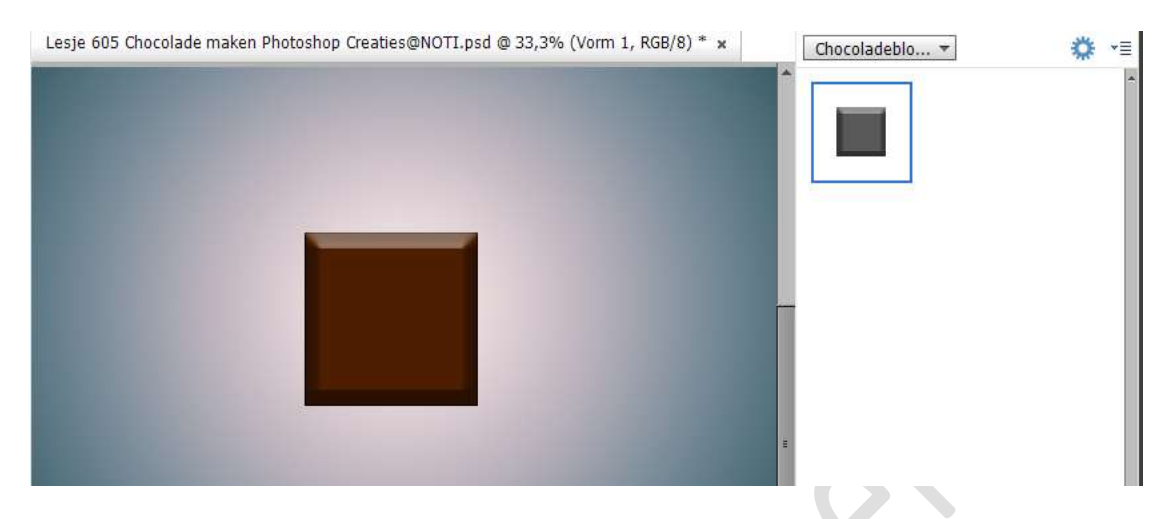

 6. Activeer het lettertype Brush Scrip Std Medium met het bruine kleur als uw voorgrondkleur. Zet de grootte op 8 pt.

| Tekst - horizontaal |                                    |           | 0        | •≣ ► |
|---------------------|------------------------------------|-----------|----------|------|
| TTT T               | Brush Script Std Medium            | → Kle     | ur:      | I    |
|                     | Medium 🚽 Grootte: 8                | pt 👻      |          |      |
| I                   | Regelafstand: (Auto) - Letterspati | iëring: 0 | <b>T</b> |      |

Typ een woord of zin naar keuze.

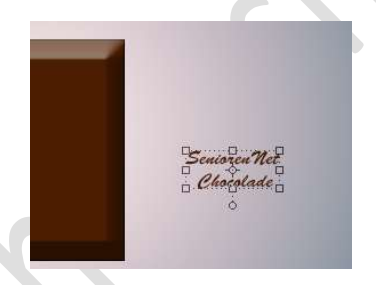

#### Selecteer uw tekst.

Activeer het Verplaatsingsgereedschap en verplaats naar blokje chocolade, geen zorgen dat niet zichtbaar is, u kan nog steeds de omkadering van de selectie zien.

Vergroot deze selectie. Roteren: -35,17°

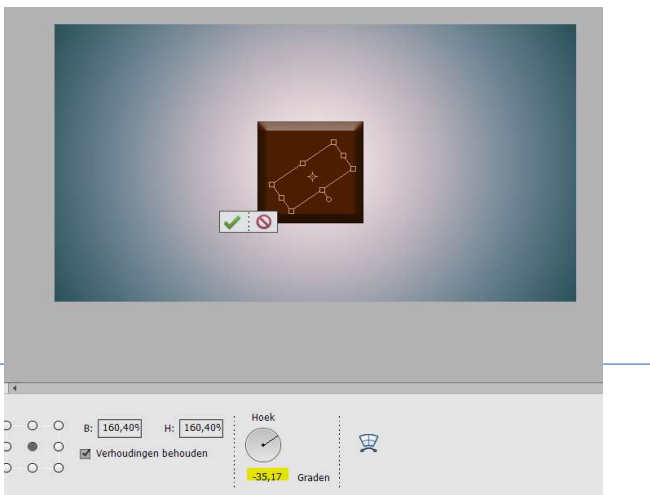

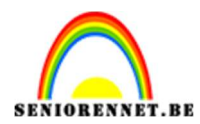

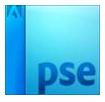

#### Selecteer de tekstlaag en de vormlaag → klik op Uitlijnen Midden.

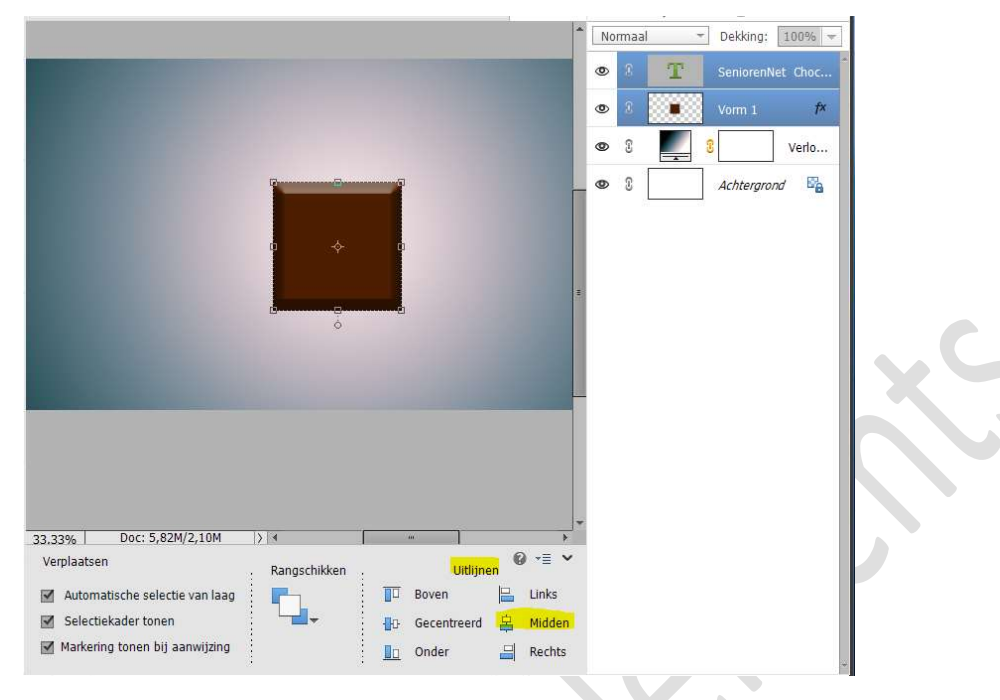

#### Laad het Stijl Chocolade effect op woord in uw stijlen. Pas deze stijl toe op het woord of zin.

| * | Norr | maal<br>8 <b>T</b> | Dekkin     Seniore | g: 10<br>nNet ( | 0% 🔫               |
|---|------|--------------------|--------------------|-----------------|--------------------|
|   | 0    | 3                  | Vorm 1             |                 | f×                 |
|   | 0    | 3                  | 3                  | V               | erlo               |
|   | 0    | 8                  | Achterg            | nrond           | ₽ <mark>`</mark> a |

# 7. Selecteer de lagen van uw tekst en uw vorm. Klik met uw rechtermuisknop en kies laag vereenvoudigen. Klik terug op uw rechtermuisknop en klik op lagen verenigen of doe CTRL+E, nu is de tekst en de vorm samengevoegd.

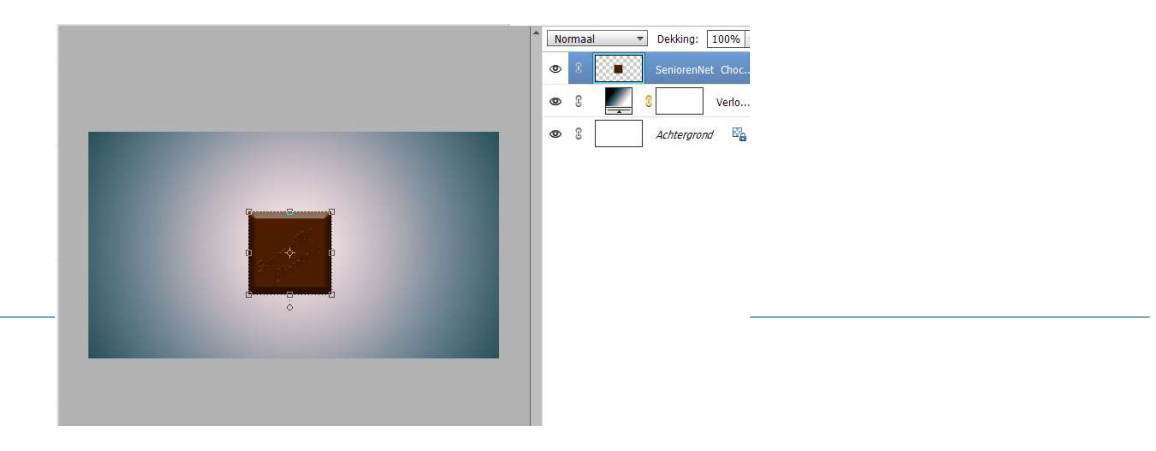

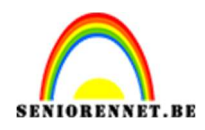

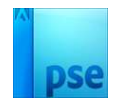

**Verplaats** dit blokje wat naar **links** van uw werkdocument en **verklein** een beetje.

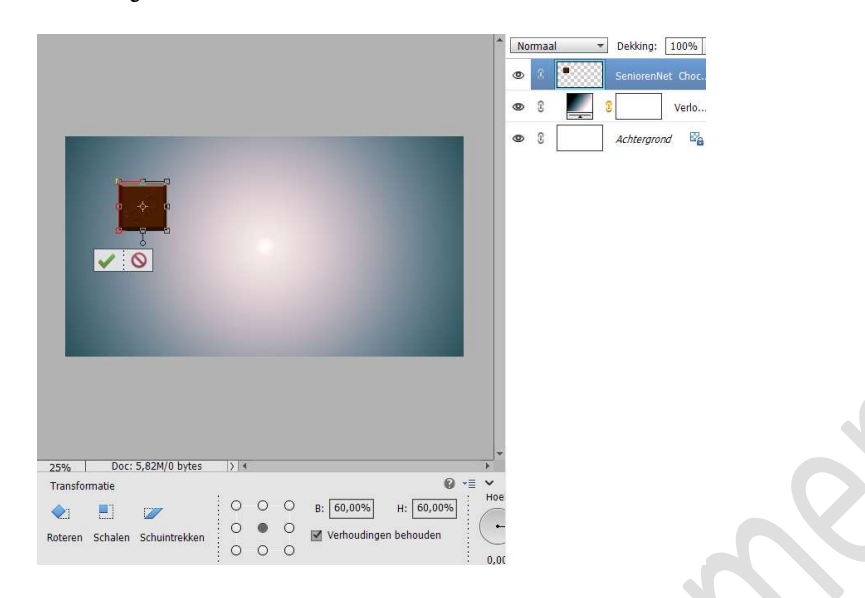

#### 8. Dupliceer deze laag van chocoladeblokje.

**Verplaats** deze wat naar **rechts**, goed inzoomen, zodat ze mooi tegen elkaar worden geplaatst, zoals een blokjes bij een chocoladereep.

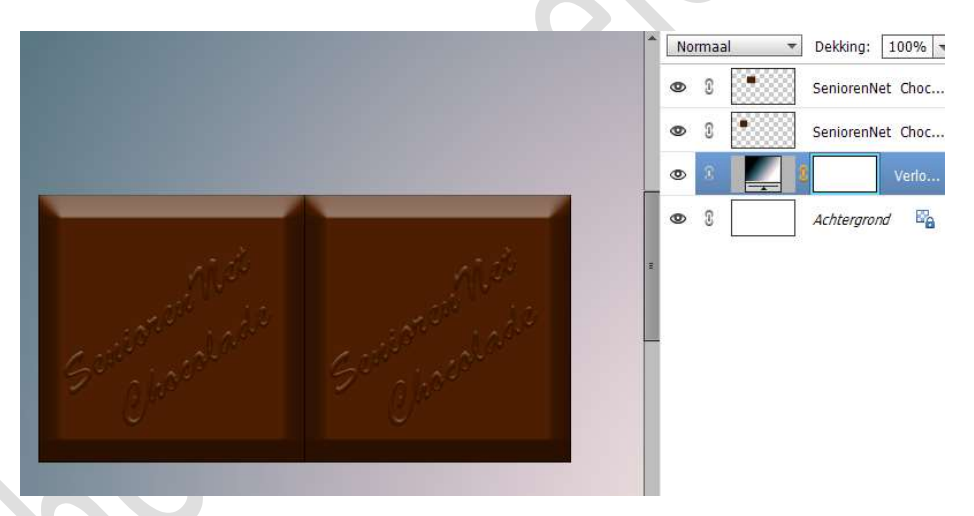

#### Tevreden?

Selecteer beide lagen van de chocoladeblokjes, klik met uw rechtermuisknop  $\rightarrow$  lagen verenigen of doe CTRL+E

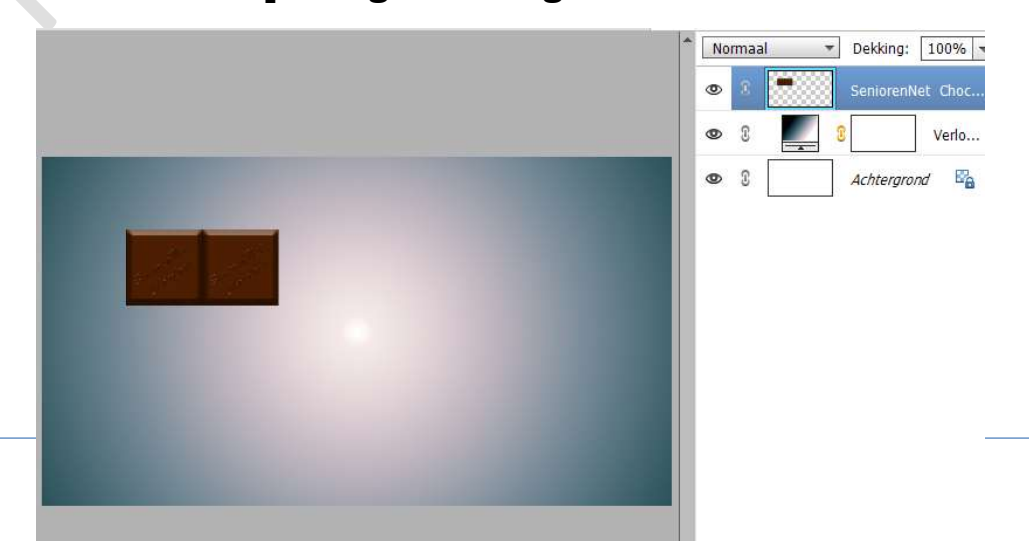

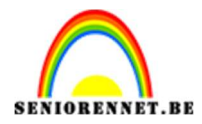

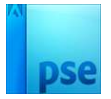

## **Dupliceer** deze laag en **verplaats terug naar rechts**, zorg dat ze mooi tegen elkaar hangen en ook bovenaan een onderaan gelijk lopen.

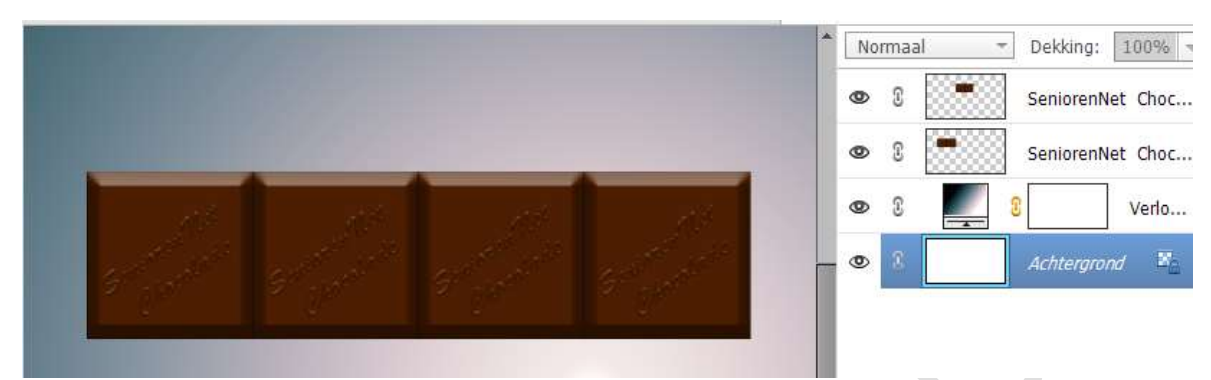

#### Tevreden?

Selecteer beide lagen van de chocoladeblokjes, klik met uw rechtermuisknop  $\rightarrow$  lagen verenigen of doe CTRL+E

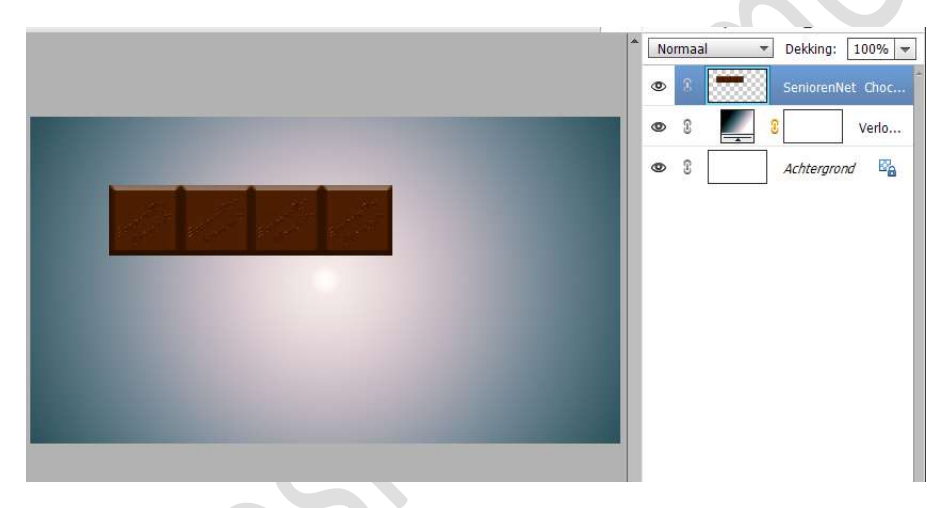

Dupliceer deze laag nog eens en plaats deze naar onder.

Zorg dat ze mooi aansluitend is op de bovenliggende laag, zodat je een chocoladereep krijgt. Goed inzoomen is de boodschap 😉.

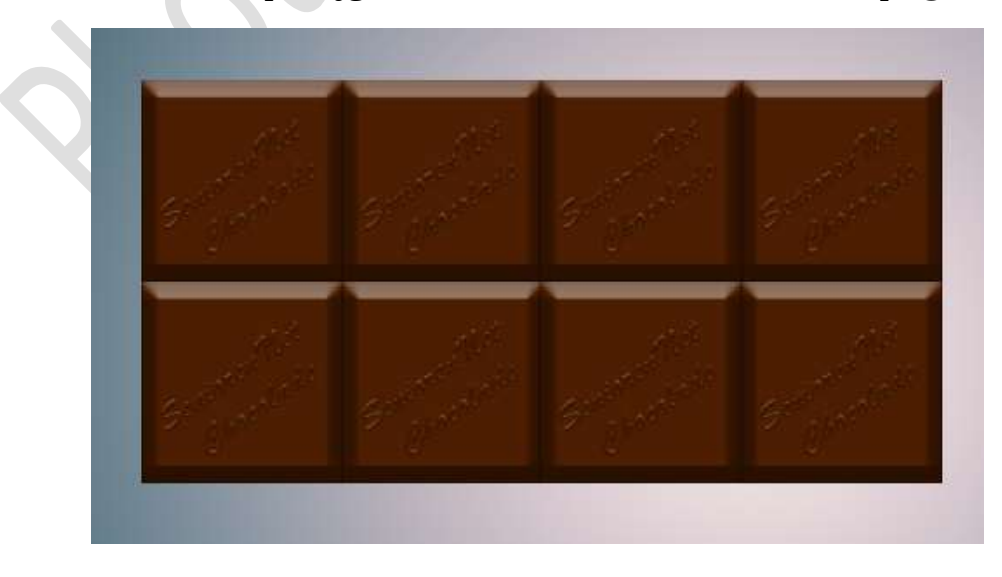

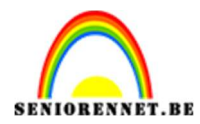

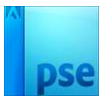

#### Selecteer beide lagen en verenig tot één laag of doe CTRL+E

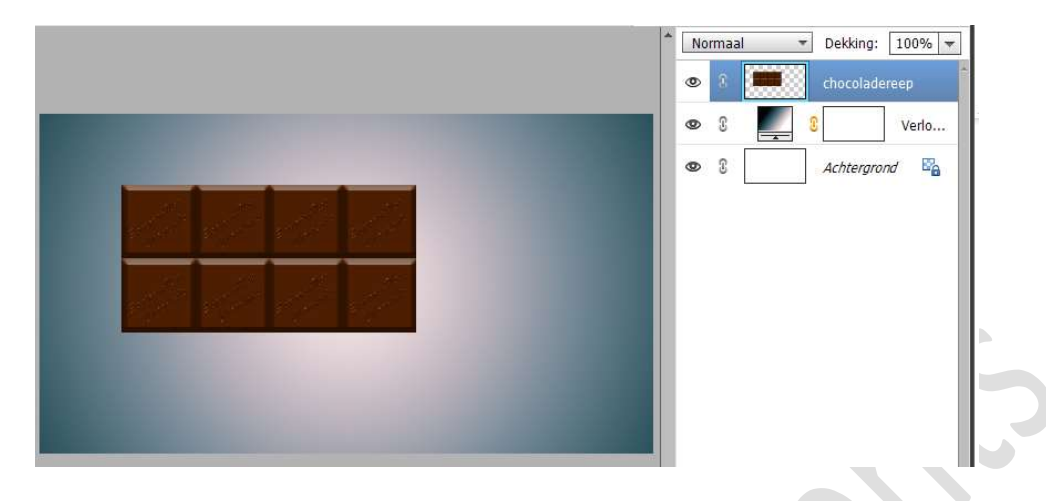

9. Doe CTRL+T → Roteren: -20,57° → wat vergroten.

| ·                                                                                                    | No | rmaal | <br>ekking:  | 100% -      |
|----------------------------------------------------------------------------------------------------|----|-------|--------------|-------------|
|                                                                                                    | 0  | 8 🎽   | hocoladere   | ep<br>Verlo |
|                                                                                                    | ٩  | 2     | Lichtergrond | E.          |
| 28.85% Doc: 5,82M/0 bytes > 4                                                                                                    |    |       |              |             |
| Transformatie 🛛 🖉 📲 💙                                                                                                    |    |       |              |             |
| ▲         ■         ■         ■         ■         ■         ■         ■         ■         ■         ■         ■         ■         ■         ■         ■         ■         ■         ■         ■         ■         ■         ■         ■         ■         ■         ■         ■         ■         ■         ■         ■         ■         ■         ■         ■         ■         ■         ■         ■         ■         ■         ■         ■         ■         ■         ■         ■         ■         ■         ■         ■         ■         ■         ■         ■         ■         ■         ■         ■         ■         ■         ■         ■         ■         ■         ■         ■         ■         ■         ■         ■         ■         ■         ■         ■         ■         ■         ■         ■         ■         ■         ■         ■         ■         ■         ■         ■         ■         ■         ■         ■         ■         ■         ■         ■         ■         ■         ■         ■         ■         ■         ■         ■         ■         ■         ■ |    |       |              |             |

10. Plaats een nieuwe laag bovenaan en noem deze schaduw. Zet Voorgrondkleur op wit.

Activeer het **Rechthoekige selectiekader** en trek een **rechthoek** zoals **hieronder** wordt **weergegeven**.

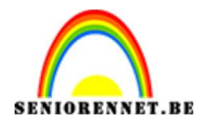

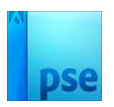

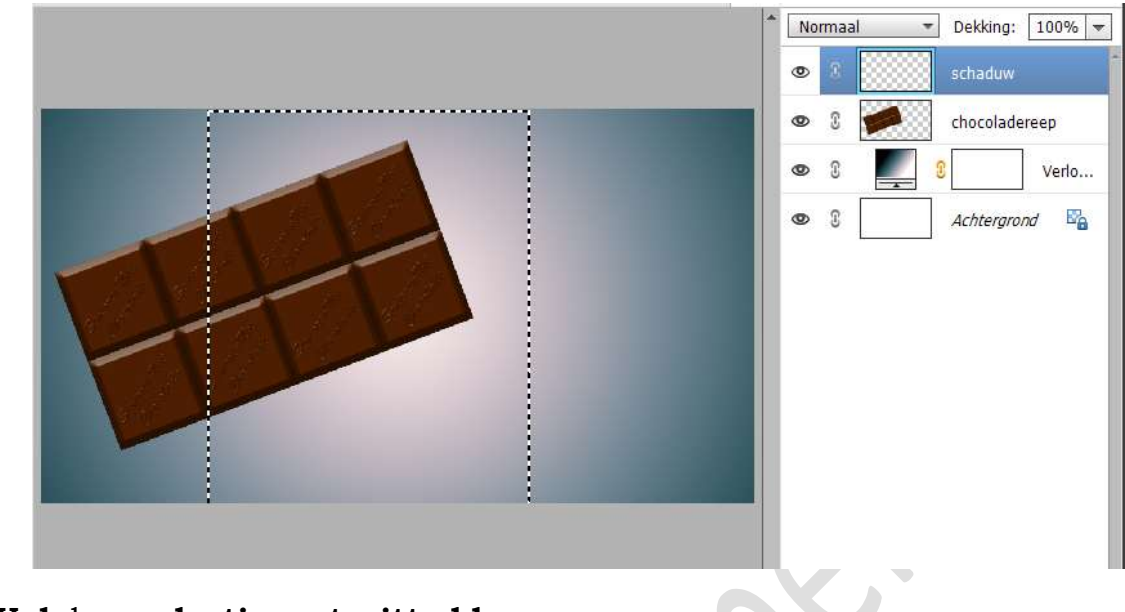

**Vul** deze **selectie met witte kleur**. Geef een **Uitknipmasker** op de laag chocoladereep. **Deselecteren**.

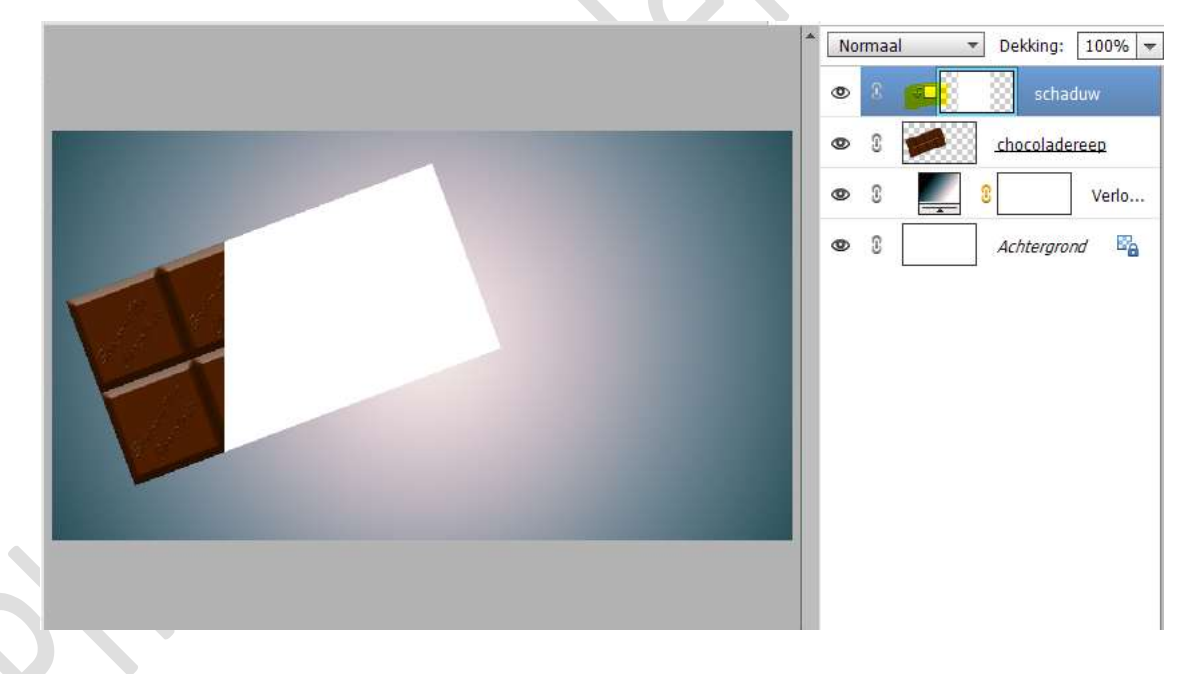

Zet de **Overvloeimodus/laagmodus** op **Bedekken** en de **laagdekking** op **22%** 

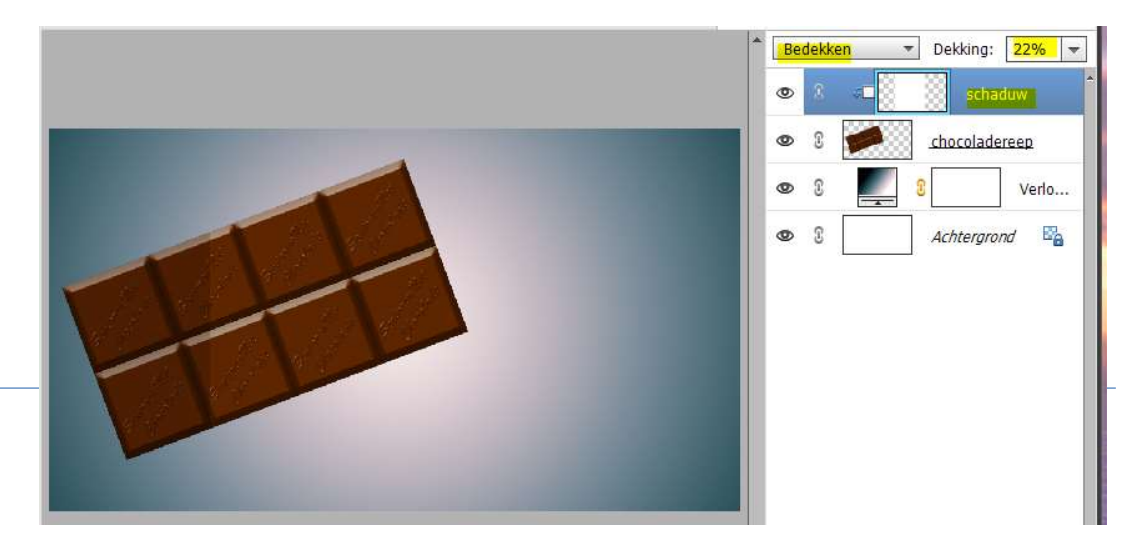

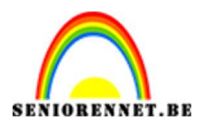

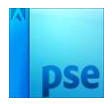

Ga naar **Filter → vervagen → Gaussiaans vervagen → 80,7 px →** OK

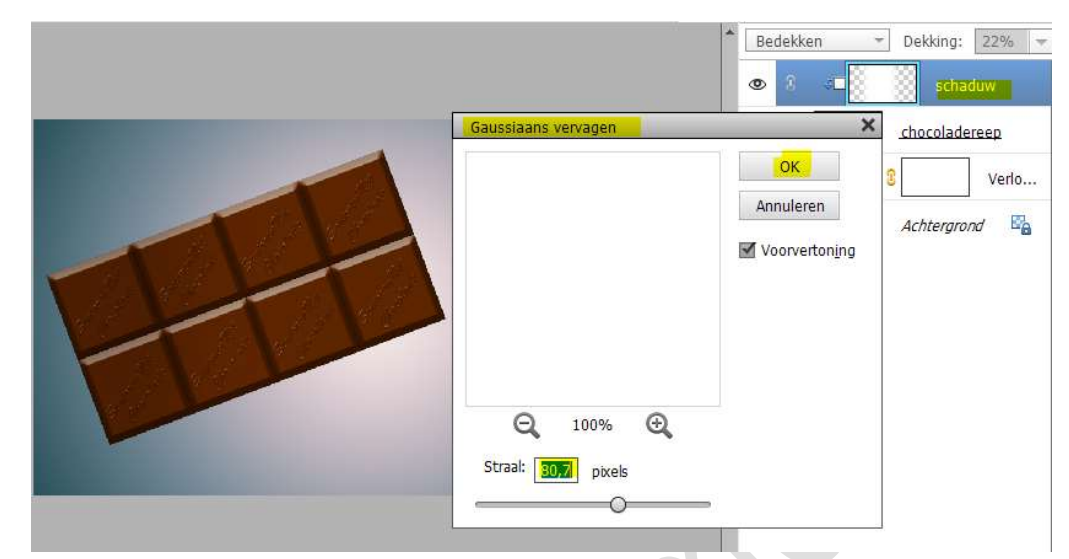

Verhoog de laagdekking van deze laag naar 47%

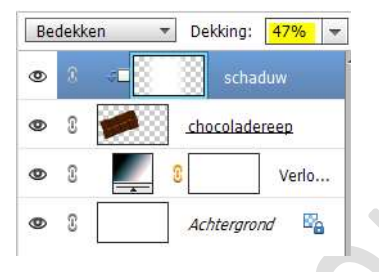

11. Plaats daarboven een Aanpassingslaag van Wit naar Transparant – Lineair Verloop – Hoek: 45° - Schaal: 100% - □ Omkeren.

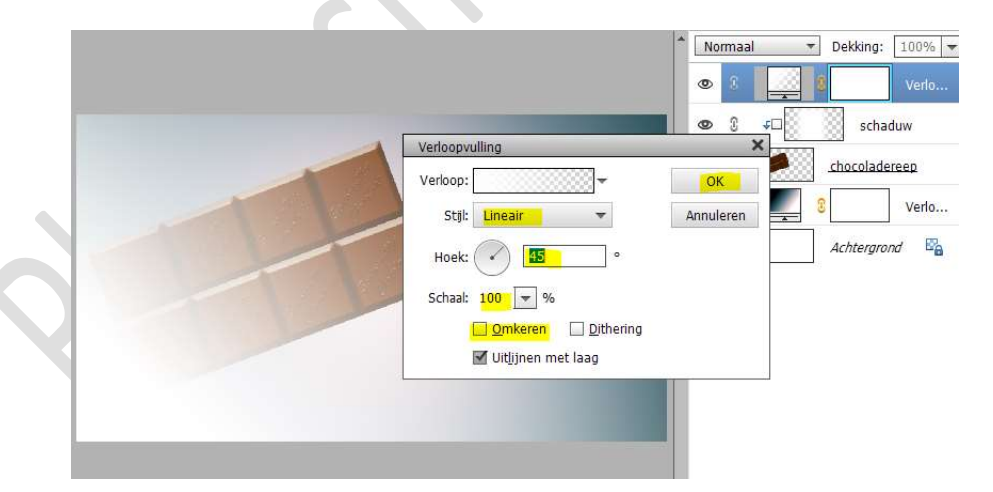

Plaats een **Uitknipmasker** op onderliggende laag. Zet de **Overvloeimodus/laagmodus** van deze Verlooplaag op **Bedekken** en de **laagdekking** op **27%** 

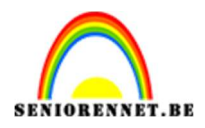

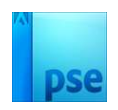

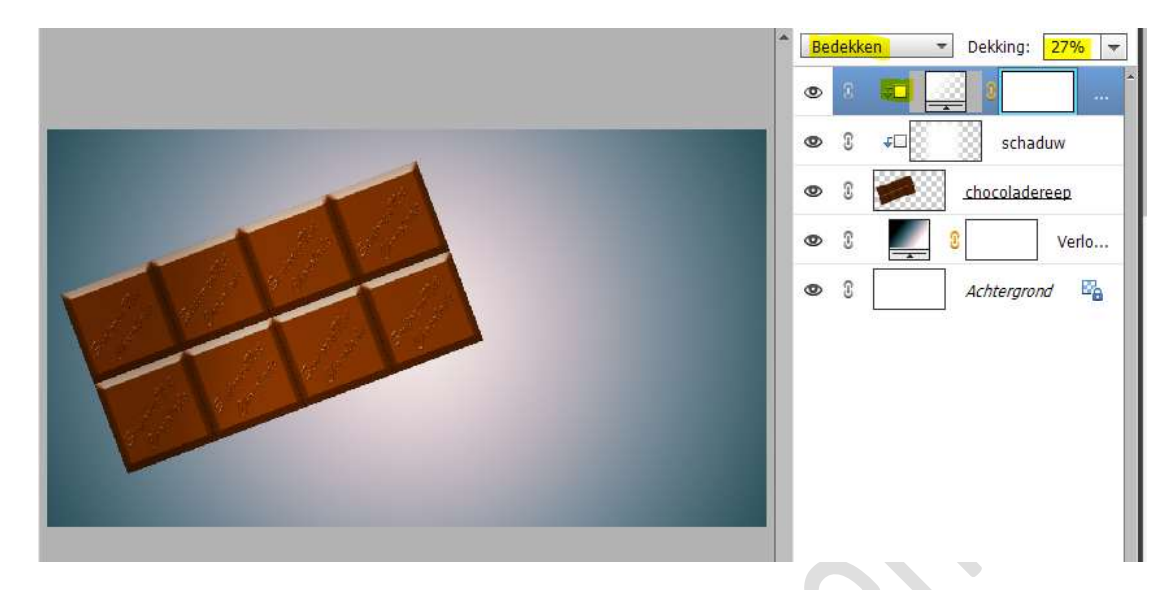

12. Plaats boven de Verlooplaag en net onder de chocoladereep een nieuwe laag en noem deze schaduw. Zet Voorgrondkleur op zwart.

Neem een zacht penseel van 100 px – penseeldekking van 100% Zet een stip op uw werkdocument.

|                                     |                                      | Norm           Image: Second second s | naal<br>3 | Dekking:     Scha     Schacolads     Schaduw     Schaduw     Schaduw     Schaduw     Schaduw     Schaduw | 100% - |
|-------------------------------------|--------------------------------------|----------------------------------------------------------------------------------------------------|-----------|----------------------------------------------------------------------------------------------------|--------|
|                                     |                                      |                                                                                                    |           |                                                                                                    |        |
| 25% Doc: 5,82M/10,2M > 4            |                                      |                                                                                                    |           |                                                                                                    |        |
| 25% Doc: 5,82M/10,2M > 4<br>Penseel | v<br>v≣v<br>Madur                    |                                                                                                    |           |                                                                                                    |        |
| 25% Doc: 5,82M/10,2M > 4<br>Penseel | v v≣ v<br>Modus: Normaal             |                                                                                                    |           |                                                                                                    |        |
| 25% Doc: 5,82M/10,2M > 4<br>Penseel | v → v<br>Vodus: Normaal<br>Penseelir |                                                                                                    |           |                                                                                                    |        |

Doe CTRL+ T  $\rightarrow$  Beetje vergroten (1) Dan in de breedte vergroten en de hoogte versmallen (2). Plaats het donkerste gedeelte van de schaduw onder de linkere hoek van de chocoladereep onderaan.

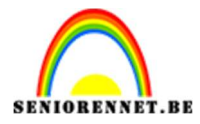

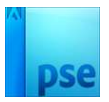

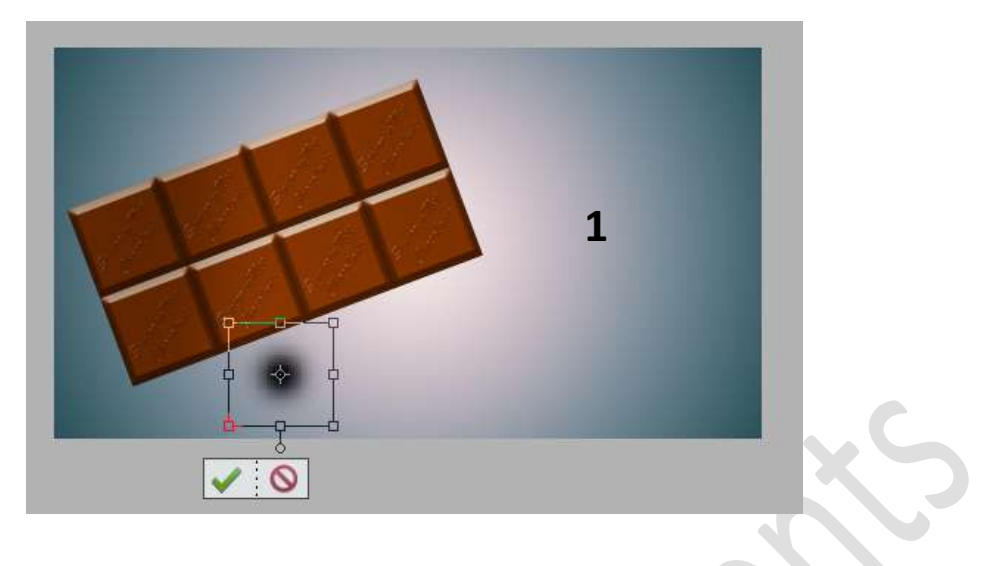

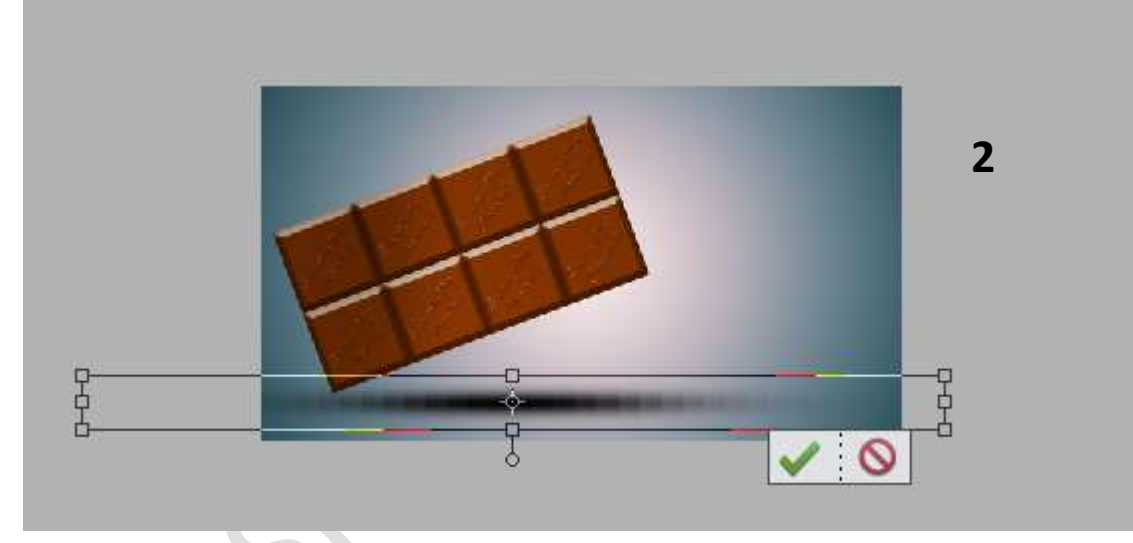

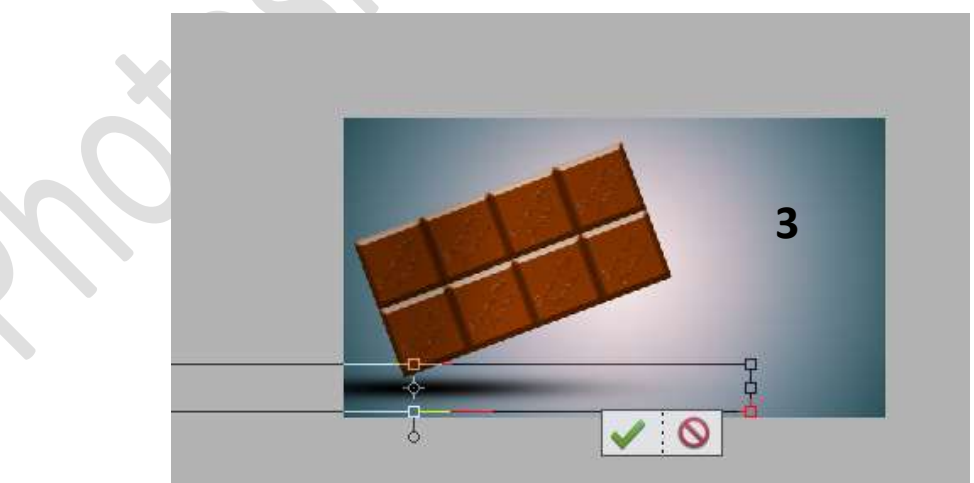

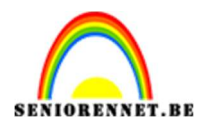

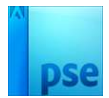

#### Zet de **laagdekking** van deze schaduwlaag op **60%**.

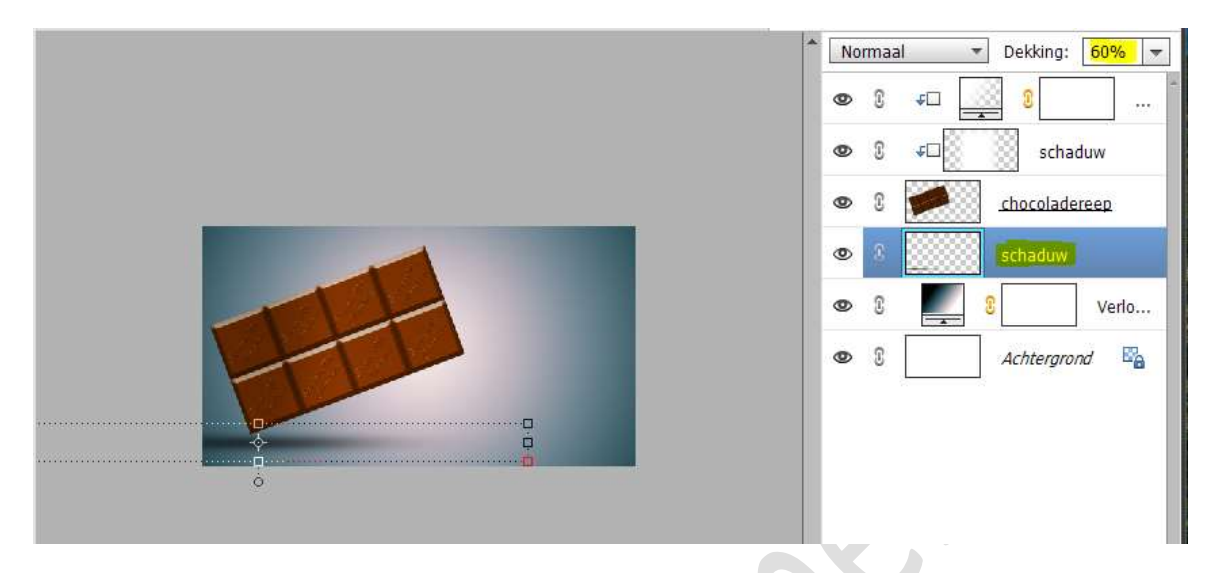

# 13. Plaats een **nieuwe laag daarboven** en noem deze **schaduw chocolade**.

Neem de Veelhoeklasso en teken volgende selectie.

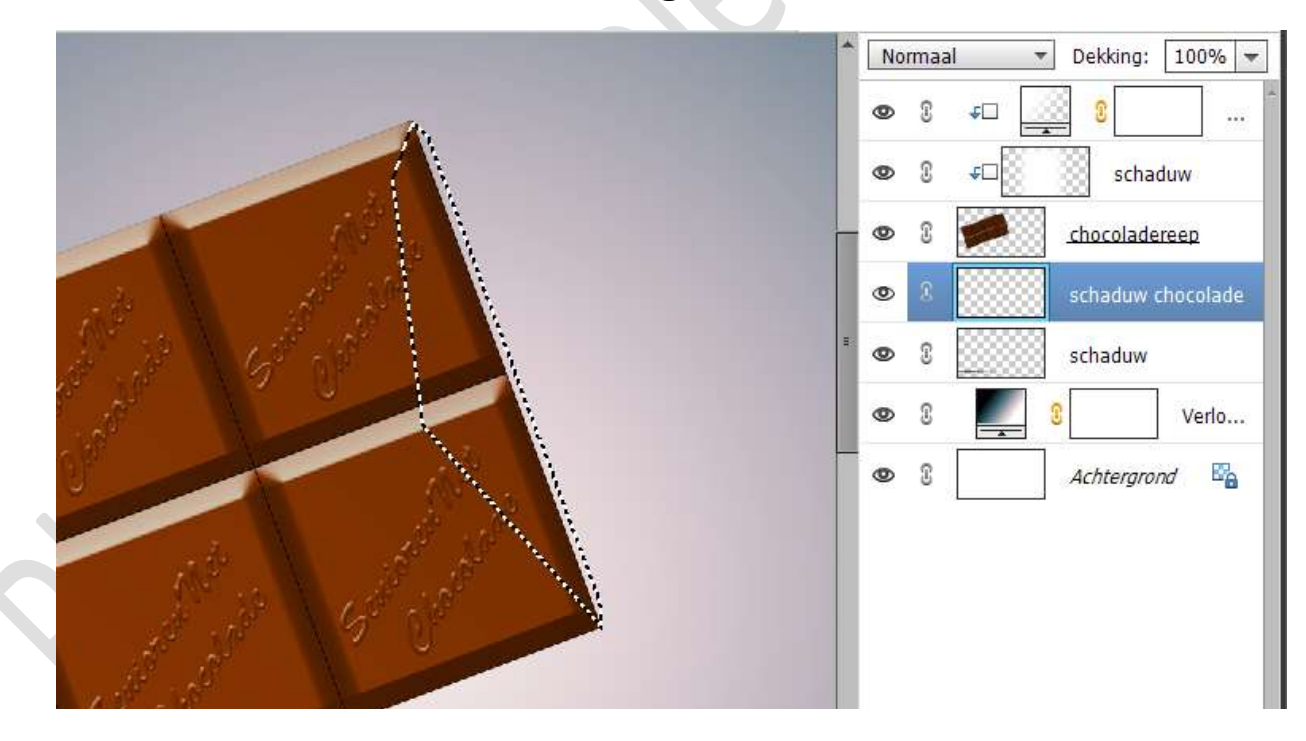

Vul deze selectie met zwarte kleur.

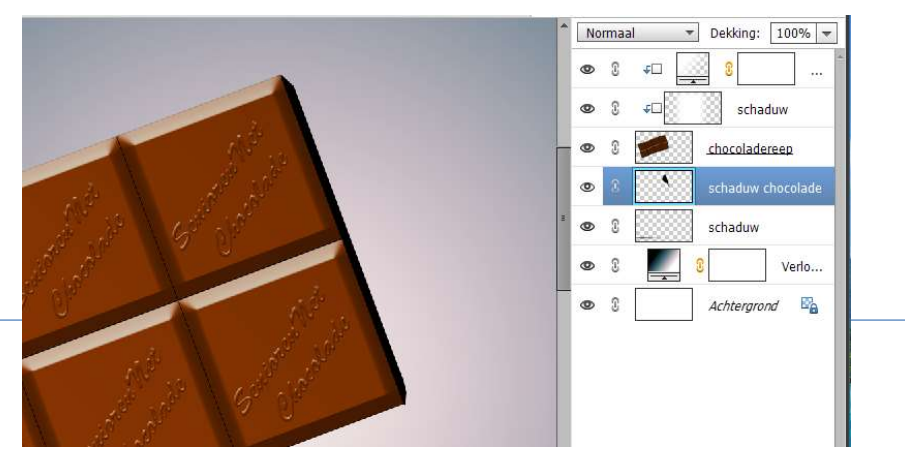

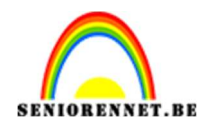

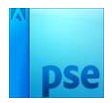

#### Deselecteren

14. Plaats daarboven een nieuwe laag.

#### Activeer het Tekstgereedschap en type een woord of zin naar keuze.

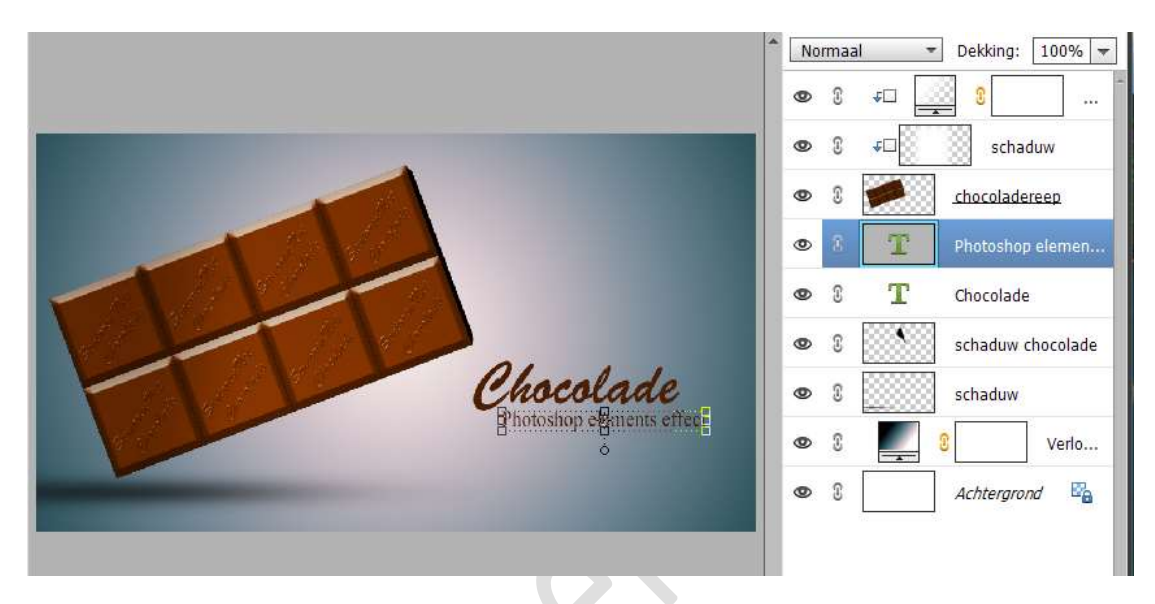

15. Jouw chocoladereep is klaar en u kan nu gaan smullen. Werk af naar keuze en vergeet uw nickname niet. Sla op als PSD: max. 800 px aan langste zijde. Sla op als JPEG: max. 150 kb

Veel plezier ermee NOTI

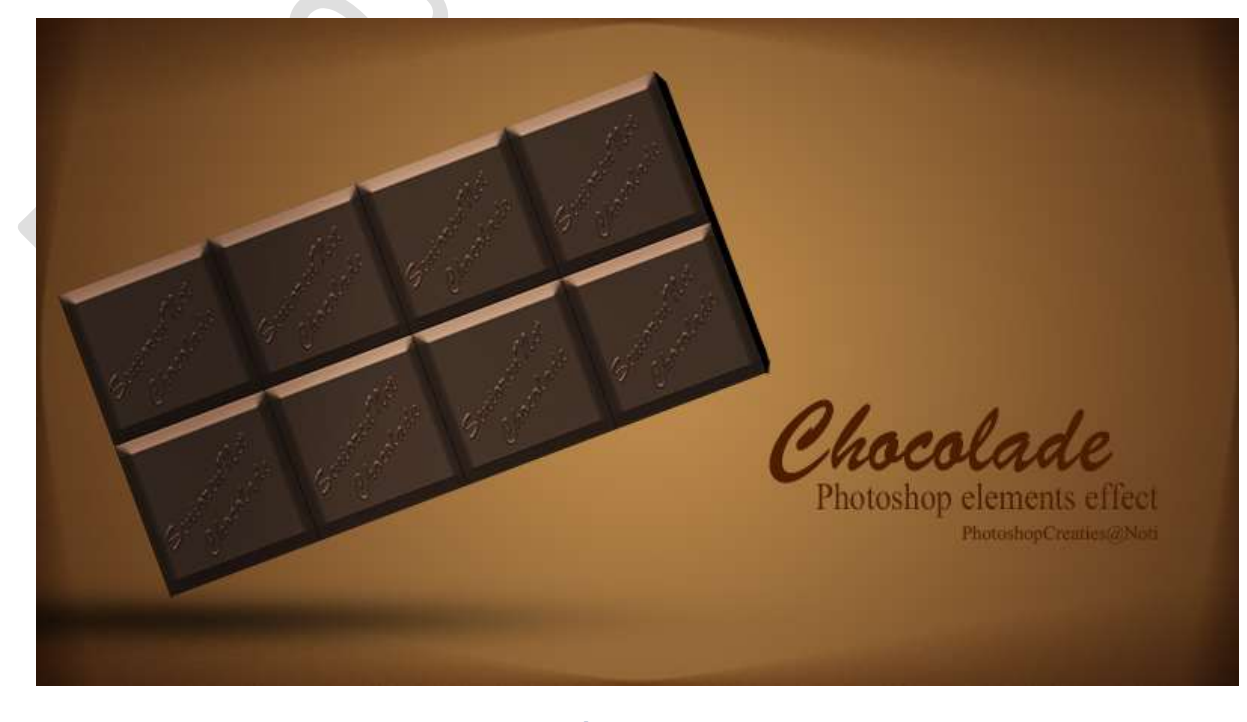